# Netsurion... EventTracker

# Integrate Trend Micro Worry-Free with EventTracker

EventTracker v9.x and above

Publication Date: October 25, 2019

# Abstract

This guide provides instructions to configure **Trend Micro Worry-Free** to send the log to EventTracker. Once log source is being configured to send to EventTracker, alerts, and reports can be configured into EventTracker.

## Scope

The configurations detailed in this guide are consistent with **EventTracker** version 9.x and later, **Trend Micro Worry-Free V9.0 or Later.** 

# Audience

Administrators who are responsible for monitoring Trend Micro Worry-Free which are running using EventTracker.

The information contained in this document represents the current view of Netsurion on the issues discussed as of the date of publication. Because Netsurion must respond to changing market conditions, it should not be interpreted to be a commitment on the part of Netsurion, and Netsurion cannot guarantee the accuracy of any information presented after the date of publication.

This document is for informational purposes only. Netsurion MAKES NO WARRANTIES, EXPRESS OR IMPLIED, AS TO THE INFORMATION IN THIS DOCUMENT.

Complying with all applicable copyright laws is the responsibility of the user. Without limiting the rights under copyright, this paper may be freely distributed without permission from Netsurion, if its content is unaltered, nothing is added to the content and credit to Netsurion is provided.

Netsurion may have patents, patent applications, trademarks, copyrights, or other intellectual property rights covering subject matter in this document. Except as expressly provided in any written license agreement from Netsurion, the furnishing of this document does not give you any license to these patents, trademarks, copyrights, or other intellectual property.

The example companies, organizations, products, people and events depicted herein are fictitious. No association with any real company, organization, product, person or event is intended or should be inferred.

© 2019 Netsurion. All rights reserved. The names of actual companies and products mentioned herein may be the trademarks of their respective owners.

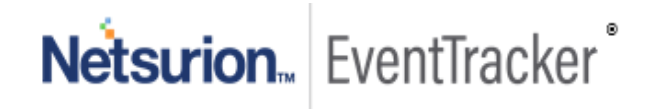

# Table of Contents

| 1.                | Ove              | verview                                                                 |     |  |  |  |  |
|-------------------|------------------|-------------------------------------------------------------------------|-----|--|--|--|--|
| 2.                | 2. Prerequisites |                                                                         |     |  |  |  |  |
| 3.                | Cor<br>3.1       | Configuring Trend Micro Worry-Free to EventTracker<br>Environment setup |     |  |  |  |  |
| 3.2 Configuration |                  | Configuration                                                           | . 4 |  |  |  |  |
|                   | 3.3              | Script usage                                                            | . 4 |  |  |  |  |
|                   | 3.4              | Run PowerShell script                                                   | . 7 |  |  |  |  |
|                   | 3.5              | Scheduling PowerShell script with task scheduler                        | . 7 |  |  |  |  |
|                   | 3.5              | .1 Configure the task with task scheduler                               | . 7 |  |  |  |  |
| 4                 | Eve              | entTracker Knowledge Pack                                               | 10  |  |  |  |  |
|                   | 4.1              | Flex Reports                                                            | 10  |  |  |  |  |
|                   | 4.2              | Dashboards                                                              | 12  |  |  |  |  |
| 5                 | Imp              | porting Trend Micro Worry-Free knowledge pack into EventTracker         | 14  |  |  |  |  |
|                   | 5.1              | Token Template                                                          | 15  |  |  |  |  |
|                   | 5.2              | Knowledge Object                                                        | 16  |  |  |  |  |
|                   | 5.3              | Flex Reports                                                            | 17  |  |  |  |  |
|                   | 5.4              | Dashboard                                                               | 18  |  |  |  |  |
| 6                 | Ver              | rifying Trend Micro Worry-Free knowledge pack in EventTracker           | 20  |  |  |  |  |
|                   | 6.1              | Token Template                                                          | 20  |  |  |  |  |
|                   | 6.2              | Knowledge Object                                                        | 21  |  |  |  |  |
|                   | 6.3              | Flex Reports                                                            | 22  |  |  |  |  |
|                   | 6.4              | Dashboard                                                               | 22  |  |  |  |  |

Netsurion... EventTracker

# 1. Overview

**Trend Micro Worry-Free Business Security** is designed to protect physical and virtualized endpoints in small organizations. **EventTracker** collects the event logs delivered from Trend Micro Worry-Free and filters them out to get some critical event types for creating reports, dashboards, and alerts. Among the event types, we are considering: Application control, Behaviour monitoring, Device control, Network virus, Predictive machine learning, spyware, URL Filtering, Virus/Malware, Web Reputation, etc.

# 2.Prerequisites

- EventTracker agent must be installed in a host system/server.
- Python should be installed. Python 2 is recommended.
- Install or upgrade **pip (Python package manager).**
- Windows Powershell ISE(x86) must be installed to run the Powershell script.
- Windows Task scheduler should be running to schedule the powershell script task.
- end\_customer.zip and vendor.zip setup must be installed to perform the cspi\_connection, logfeeder, enroll\_users, get\_customer, and query\_logs.
- Firewall between Trend Micro Worry-Free and EventTracker should be off or exception for EventTracker ports.

# 3. Configuring Trend Micro Worry-Free to EventTracker

**WFBS-SVC** allows you to export logs to syslog format using the Log Forwarder API. You can then further analyze the exported data in your syslog management tool. This article contains a step-by-step guide on how to activate the Log Forwarder API in WFBS-SVC.

## 3.1 Environment setup

- 1. Install **Python** on Windows. **Python 2** is recommended.
- 2. Install or upgrade **pip (Python package manager)** on Windows. For more information, refer to Installing Python packages guide.
- 3. Install all required Python packages. Open Windows Command Prompt, locate pip.exe and key in the following commands:
  - a. # pip install pycrypto==2.6.1
  - b. # pip install pytz

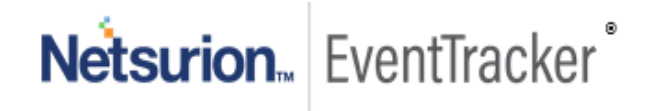

# 3.2 Configuration

- 1. Download <u>end\_customer.zip</u> or <u>vendor.zip</u> depending on your license and extract the files using the password "trend".
- 2. Configure logfeeder.ini file. Fill in all required information.

```
[cspi]
```

#### [logfeeder]

```
public_file_path = ./my_public.key
password = my_password
log_types =
virus,spyware,wtp,url_filtering,behavior_monitoring,device_control,application_control,machine_l
earning,network_virus,dlp
storage_path = ./logs/
```

- ACCESS\_TOKEN is one of the CSPI key pair provided by the Product Manager.
- **SECRET\_KEY** is one of the CSPI key pair provided by the Product Manager.
- **SERVER\_HOSTNAME** is the CSPI FQDN (no need to change).
- SERVER\_PORT should be 443 (no need to change).
- **public\_file\_path** is the location of your public key (e.g. C:\my\_public.key), Environment Variables are not supported.
- **password** is used to protect the log archives; the password is used to unzip the log archive. The "%" symbol is not supported in the password.
- **log\_types** are the threat types which you would like to download from the log archive. There are 11 types of threats; each should be separated by a comma.
- **storage\_path** is the location where you would like to keep log archives (e.g. C:\logs\), Environment Variables are not supported.

# 3.3 Script usage

1. For the MSP version, get the customer ID by name once you have received the CSPI key pair and public key. Run the following command:

#### # python get\_customer\_list.py apple

The result displays a list of customer IDs with 'apple' in the company name.

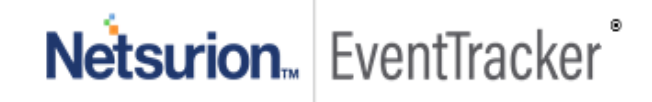

| C:\windows\system32\cmd.exe                                           |
|-----------------------------------------------------------------------|
| C:\Users\ken_chang\Downloads\vendor>python get_customer_list.py apple |
| Get customers start:                                                  |
| Keywords to be searched on company name: 'apple'                      |
| l name l customer idl                                                 |
| apple_1493865145657   4DCAD544-961C-42F4-B993-3E90202B4615            |
| apple_1493873798860   60B0794E-D8D0-4DB7-9F71-FAFAE3C3D1F1            |
| apple_1493866337629   10D35DF9-06D7-4766-AAFA-9B8D057F1E83            |
| apple_1494202446026   38196408-7DB6-461A-8A73-51C902E44605            |
| apple_1494144845506   27414DD2-E63D-4B89-827C-2EC1C5B5D0F0            |
| apple_1493770450164   047961DB-9555-4159-AB91-2E6CF9278D9E            |
| apple_1493957645464   1B5BF72A-73CC-4B05-91CA-56120B222E03            |
| apple_1494087245937   679E26B7-A19E-4321-A369-9987D909E572            |
| apple_1494044044793   EF402E4C-7B23-447D-9D92-CC5D755C8D82            |
| apple_1493980895621   OCF0848E-7125-4AF1-867F-B20A403462A7            |
| apple_1493982024117   30675DF6-804D-4183-A16A-4E8AACC3DDF4            |
| apple_1493914445386   26CA7E53-F06F-4B90-9541-ACB263080B31            |
| apple_1493792235695   7CA0136C-5735-45E5-AF9B-FF96D3BE8B89            |
| Get customers list successfully.                                      |
| C:\Users\ken_chang\Downloads\vendor>                                  |

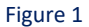

- 2. The MSP version supports automatic enrollment. Once you have received the CSPI key pair and public key, you can run the following command to automatically enroll the rest of the customers:
  - # python enroll\_users.py customer\_id1 customer\_id2

| C:\windows\system32\cmd.exe                                                                                                    |                               | ×                       |
|----------------------------------------------------------------------------------------------------|-------------------------------|-------------------------|
| C:\Users\ken_chang\Downloads\vendor>python_enroll_users.py_4DCAD544-961C-42F4-B993-3E90202B4615_60B0794E-D8D0<br>FAFAE3C3D1F1_10D35DF9-06D7-4766-AAFA-9B8D057F1E83_38196408-7DB6-461A-8A73-51C902E44605_27414DD2-E63D-4B89-8270<br>0F0_047961DB-9555-4159-AB91-2E6CF9278D9E_1B5BF72A-73CC-4B05-91CA-56120B222E03_679E26B7-A19E-4321-A369-9987D909<br>E4C-7B23-447D-9D92-CC5D755C8D82_0CF0848E-7125-4AF1-867F-B20A403462A7                                                                                                    | 4DB7-:<br>2-2EC10<br>9E572-1  | 9F71-<br>C5B5D<br>EF402 |
| Enrolling companys start:<br>Enrolling the following cids ['4DCAD544-961C-42F4-B993-3E90202B4615', '60B0794E-D8D0-4DB7-9F71-FAFAE3C3D1F1',<br>06D7-4766-AAFA-9B8D057F1E83', '38196408-7DB6-461A-8A73-51C902E44605', '27414DD2-E63D-4B89-827C-2EC1C5B5D0F0',<br>0555-4159-AB91-2E6CF9278D9E', '1B5EF72A-73CC-4B05-91CA-56120B222E03', '679E26B7-A19E-4321-A369-9987D909E572',<br>7B23-447D-9D92-CC5D755C8D82', '0CF0848E-7125-4AF1-867F-B20A403462A7']<br>customer id: 047961DB-9555-4159-AB91-2E6CF9278D9E . Is successful: True<br>customer id: 27414DD2-E63D-4B89-827C-2EC1C5B5D0F0 . Is successful: False<br>customer id: 38196408-7DB6-461A-8A73-51C902E44605 . Is successful: False<br>customer id: 38196408-7DB6-461A-8A73-51C902E44605 . Is successful: True<br>customer id: 4DCAD544-961C-42F4-B993-3E90202B4615 . Is successful: True<br>customer id: 10D35DF9-06D7-4766-AAFA-9B8D057F1B83 . Is successful: True<br>customer id: 6080794E-D8D0-4DB7-9F71-FAFAE3C3D1F1 . Is successful: True<br>customer id: 679E26B7-A19E-4321-A369-9987D909E572 . Is successful: True<br>customer id: 679E26B7-A19E-4321-A369-9987D909E572 . Is successful: True<br>customer id: 1B5EF72A-73CC-4B05-91CA-56120B222E03 . Is successful: True<br>customer id: 10CF0848E-7125-4AF1-867F-B20A403462A7 . Is successful: True<br>customer id: 0CF0848E-7125-4AF1-867F-B20A403462A7 . Is successful: True | ' 10D3.<br>' 0479i<br>' EF40: | 5DF9-<br>61DB-<br>2E4C- |
| customer 16: Er402E4C-7625-447D-9D92-CC5D755C6D62 . Is successful: frue<br>Enroll successfully.<br>C:\Users\ken_chang\Downloads\vendor>_                                                                                                    |                               |                         |

Figure 2

3. Subscribe the API.

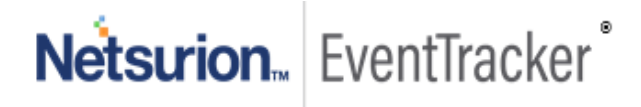

**Note:** It takes one day to prepare the log archive of the previous day. Run the subscribe script in advance, at least one day, before running the query script.

Make sure to update logfeeder.ini first and that the entries are correct (e.g. CSPI keys, log\_types or password).

Open Windows Command Prompt and run the following command:

#### # python subscribe.py

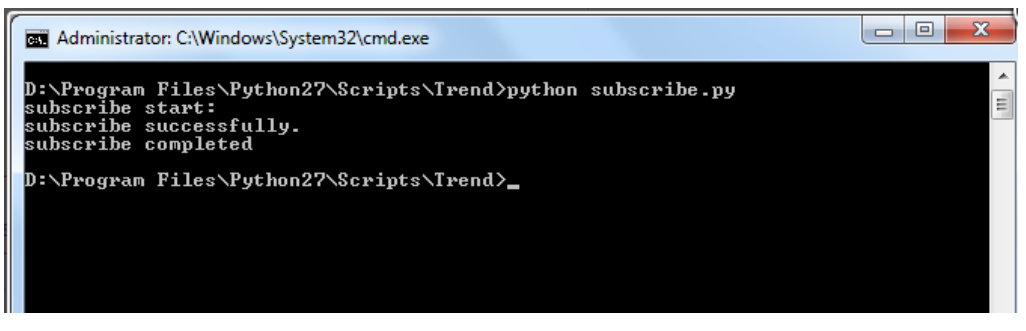

Figure 3

4. Query and download the log archive. Open Windows Command Prompt and run the following command:

#### # python query\_logs.py

Locate and extract the log archives using the password you configured in the logfeeder.ini file.

| Administrator: C:\Windows\System32\cmd.exe - python query_logs.py                                                                |
|----------------------------------------------------------------------------------------------------|
| D:\Program Files\Python2?\Scripts\Trend>python query_logs.py                                                                     |
| <pre>query logs start:<br/>start download: D:\Program Files\Python27\Scripts\Irend\Logs\virus_2017_07_30_p<br/>000.72</pre>      |
| download is complete.<br>start_download:==D:\Program_Files\Python27\Scripts\Irend\Logs\spyware_2017_07_30                        |
| _p000_72<br>download is complete.<br>start download: D:\Program Files\Python27\Scripts\Irend\Logs\web reputation 201             |
| 7_07_30_p000.7z<br>download is complete.                                                                                         |
| start download: D:\Program Files\Python27\Scripts\Irend\Logs\behavior_monitorin<br>g_2017_07_30_p000.7z<br>download is complete. |
| start download: D:\Program Files\Python27\Scripts\Irend\ python query_logs.py_1<br>_07_30_p000.7z                                |
| download is complete.<br>start download: D:\Program Files\Python27\Scripts\Irend\Logs\outbreak_defense_2<br>M12 M2 3M pMMM 2z    |
| download is complete.<br>start_download: D:\Program Files\Python27\Scripts\Irend\Logs\url_filtering_2017                         |
| _87_30_p888.72                                                                                                    |

Figure 4

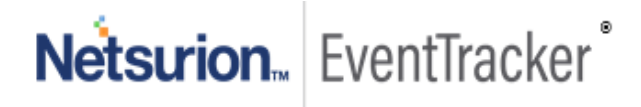

| ~                    |                                                     |                     |         |  |  |  |  |  |
|----------------------|-----------------------------------------------------|---------------------|---------|--|--|--|--|--|
| 🕒 🗢 🚽 🕨 Compute      | er ► Local Disk (D:) ► Program Files ► Python27 ► S | cripts 🕨 Trend 🕨 Lo | gs      |  |  |  |  |  |
|                      |                                                     |                     |         |  |  |  |  |  |
| Organize  Include II | n library  Share with  INew folder                  |                     |         |  |  |  |  |  |
| 🖉 🔆 Favorites        | Name                                                | Date modified       | Туре    |  |  |  |  |  |
| 🧮 Desktop            | application_control_2017_07_30_p000.7z              | 7/31/2017 5:14 PM   | 7Z File |  |  |  |  |  |
| 🕕 Downloads          | 🖬 behavior_monitoring_2017_07_30_p000.7z            | 7/31/2017 5:14 PM   | 7Z File |  |  |  |  |  |
| 🔚 Recent Places      | device_control_2017_07_30_p000.7z                   | 7/31/2017 5:14 PM   | 7Z File |  |  |  |  |  |
|                      | network_virus_2017_07_30_p000.7z                    | 7/31/2017 5:14 PM   | 7Z File |  |  |  |  |  |
| 4 📜 Libraries        | 🖬 outbreak_defense_2017_07_30_p000.7z               | 7/31/2017 5:14 PM   | 7Z File |  |  |  |  |  |
| Documents            | predictive_machine_learning_2017_07_30_p000.7z      | 7/31/2017 5:14 PM   | 7Z File |  |  |  |  |  |
| 🖻 🌙 Music            | Bigging spyware_2017_07_30_p000.7z                  | 7/31/2017 5:14 PM   | 7Z File |  |  |  |  |  |
| 🛛 🔛 Pictures         | url_filtering_2017_07_30_p000.7z                    | 7/31/2017 5:14 PM   | 7Z File |  |  |  |  |  |
| 🖻 📑 Videos           | 🖬 virus_2017_07_30_p000.7z                          | 7/31/2017 5:14 PM   | 7Z File |  |  |  |  |  |
|                      | web_reputation_2017_07_30_p000.7z                   | 7/31/2017 5:14 PM   | 7Z File |  |  |  |  |  |
| 🗉 🖳 Computer         |                                                     |                     |         |  |  |  |  |  |

Figure 5

# 3.4 Run PowerShell script

**PowerShell script** needs to be deployed on the client's system to normalize the password-protected Trend micro Worry-Free log files.

Note: Please contact to support team for the Trend Micro Worry-Free Powershell script.

- 1. Launch the powershell ISE(x86).
- 2. Open the powershell script and provide the Password for Protected Zip File.

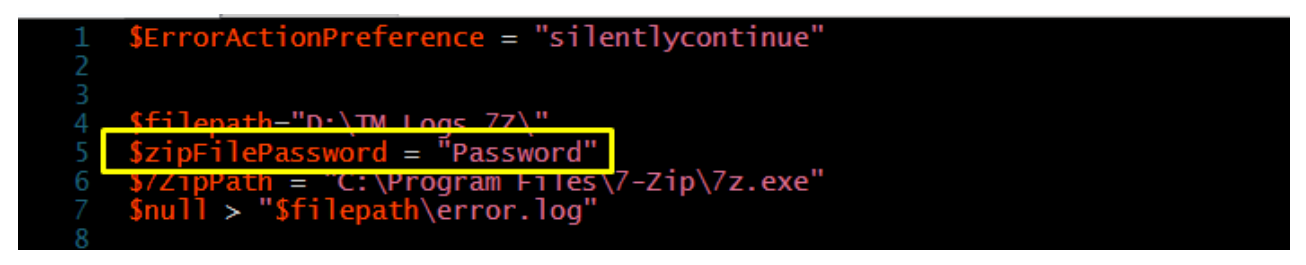

Figure 6

- 3. Save the script.
- 4. Run powershell script as scheduled task in Windows Task scheduler.

# 3.5 Scheduling PowerShell script with task scheduler

#### 3.5.1 Configure the task with task scheduler

1. Open Task Manager by clicking the Windows icon, and type "task scheduler".

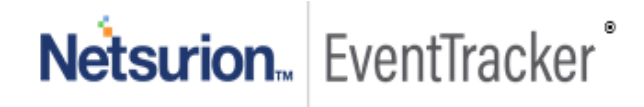

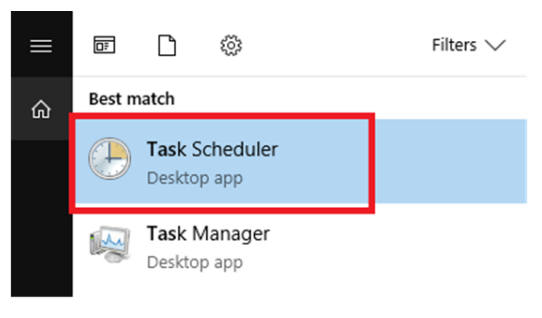

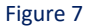

2. Once open, create a Task by clicking the "Create Task" link in the "Actions section".

| 🕑 Task Scheduler                              |                   | - 🗆 X                     |
|-----------------------------------------------|-------------------|---------------------------|
| File Action View Help                         |                   |                           |
| 🗢 🄿 🞽 🖬 👔 🖬                                   |                   |                           |
| Task Scheduler (Local) Task Scheduler Library | Name ^            | Actions                   |
|                                               | 🕒 Adobe Acro      | Task Scheduler Library    |
|                                               | Ali Cloud Lo      | 🕑 Create Basic Task       |
|                                               | EventTracker      | 🐌 Create Task             |
|                                               | Event Iracker     | Import Task               |
|                                               | EventTracker      | Display All Running Tasks |
|                                               |                   | Dicable All Tasks History |
|                                               |                   |                           |
|                                               | General Trigg • • | Mew Folder                |
|                                               | Name: Ac          | View 🕨                    |
|                                               |                   | Q Refresh                 |
|                                               | Location: \       | 7 Help                    |
| 1                                             | Author Ad         |                           |
|                                               | Figure 8          |                           |

3. At the start, we are in the "General" tab. On the next screen add a name and make sure that the checkbox "Run it with the highest privileges" is checked.

| varrie.                   | Worry-Free 7zip extractor                                                      |  |
|---------------------------|--------------------------------------------------------------------------------|--|
| ocation:                  | 1                                                                              |  |
| Author:                   | - And And And And And And And And And And                                      |  |
| Description:              | Worry-Free 7zip extractor Powershell script.                                   |  |
| Security opt<br>When runn | ons<br>ng the task, use the following user account:                            |  |
| SYSTEM                    | Change User or Group                                                           |  |
| Run only                  | when user is logged on                                                         |  |
| O Run whe                 | ther user is logged on or not                                                  |  |
| Don                       | ot store password. The task will only have access to local computer resources. |  |
|                           |                                                                                |  |

Figure 9

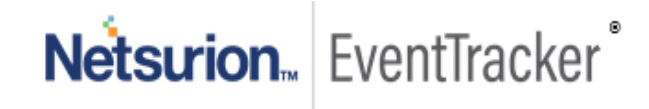

4. Move to the Triggers tab. Here we configure that it should execute every hour. To do so, we need to click the "**New**" button and then set as shown in the next image. Click **OK**.

| New Trigger                                                                                                    | $\times$ |
|----------------------------------------------------------------------------------------------------|----------|
| Begin the task: On a schedule ~                                                                                                    |          |
| One time       Start: 10/23/2019 ■▼ 10:41:36 AM ➡ Synchronize across time zones         ● Daily       Oweekly         ● Monthly       Recur every: 1 days |          |
| Advanced settings       Delay task for up to (random delay):     1 hour       Repeat task every:     1 hour   for a duration of: 1 day                    |          |
| Stop task if it runs longer than: 3 days                                                                                                    |          |
| Expire: 10/23/2020 Total:08 AM                                                                                                    |          |
| Enabled                                                                                                    |          |
| OK Cance                                                                                                    |          |

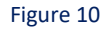

5. The "Actions" tab is the important one. We click on "New" on the program.

| When you creat | e a task, you must specify the action that will occur wh | en your task starts. |
|----------------|----------------------------------------------------------|----------------------|
| Action         | Details                                                  | *                    |
| New            | Edit Delete                                              |                      |

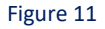

6. Select Actions tab, enter "powershell.exe" as program name and compose argument as given below:

powershell.exe -executionpolicy bypass -file "C:\Program Files (x86)\Prism Microsystems\EventTracker\Configuration Files\TM Worry-Free\Scripts\Worry-free.ps1"

EventTracker installation folder

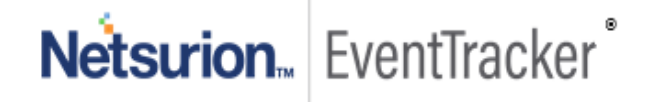

| Settings                  |         |                   |
|---------------------------|---------|-------------------|
| Program/script:           |         | Deeuree           |
| Add arguments (optional): | powersh | ell.exe -executio |
| Start in (optional):      |         |                   |
|                           |         |                   |
|                           |         |                   |
|                           |         |                   |
|                           |         |                   |
|                           |         |                   |
|                           |         |                   |

Figure 12

7. Click **OK** to save the task.

# 4 EventTracker Knowledge Pack

Once logs are received by EventTracker manager, Knowledge Packs can be configured into EventTracker. The following Knowledge Packs are available in EventTracker to support Trend Micro Worry-Free.

### 4.1 Flex Reports

• **Trend Micro Worry-Free** - **Action taken on malware-** This report provides information related to the action taken by the Trend Micro Worry-Free on malware, detected on the system along with file name, file path, and scan type. If the action fails, then this report provides the details for the reason.

| LogTime                | Computer  | Action            | Device_Na<br>me | Domain<br>Name | File Name           | Group<br>Name       | Label | Path                             | Scan Type         | Virus/Malware   |
|------------------------|-----------|-------------------|-----------------|----------------|---------------------|---------------------|-------|----------------------------------|-------------------|-----------------|
| 10/21/2019 12:41:25 PM | WORRYFREE | No<br>action      | 030-WS773       | contoso        | ParalQUA_e<br>x.dll | Device<br>(Default) | -     | C:\6.0.9_OnView<br>BranchDeposit | Scheduled<br>Scan | Possible_Virus  |
| 10/21/2019 02:49:12 PM | WORRYFREE | Access<br>blocked | 012-WFBS        | Contoso        | run.dll32           | Laptops             | -     | C:\User\MyOffice<br>Directory    | Scheduled<br>Scan | Wannacry        |
| 10/21/2019 02:49:13 PM | WORRYFREE | Access<br>Blocked | 030-WS76        | Contoso        | rundll32.exe        | Device<br>(Default) | -     | C:\Tset\User\file1               | Scheduled<br>Scan | Anna Kournikova |
| 10/21/2019 02:49:14 PM | WORRYFREE | Access<br>blocked | 019-WFBS        | Contoso        | run.dll32           | Device<br>(Default) | -     | C:\User\MyOffice<br>Directory    | Scheduled<br>Scan | Storm Worm      |
| 10/21/2019 02:49:24 PM | WORRYFREE | Access<br>blocked | 012-WFBS        | Contoso        | run.dll32           | Device<br>(Default) | -     | C:\User\MyOffice<br>Directory    | Scheduled<br>Scan | Wannacry        |
| 10/21/2019 02:49:25 PM | WORRYFREE | Access<br>Blocked | 030-WS76        | Contoso        | rundll32.exe        | Desktops            | -     | C:\Tset\User\file1               | Scheduled<br>Scan | Anna Kournikova |
| 10/21/2019 02:49:25 PM | WORRYFREE | Access            | 019-WFBS        | Contoso        | run.dll32           | Device<br>(Default) | -     | C:\User\MyOffice<br>Directory    | Scheduled<br>Scan | Storm Worm      |

#### TM Worry Free- Action taken on malware

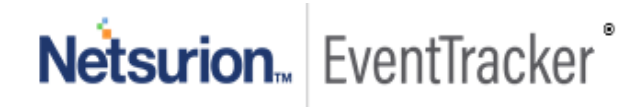

#### Integrate Trend Micro Worry-Free

Figure 13

#### Sample Logs:

| action            | +- Arress blocked                                                                                              |
|-------------------|----------------------------------------------------------------------------------------------------|
| addl info         | +- run dll32                                                                                                   |
| davica nama       | +- 010.WEPC                                                                                                    |
| uevice_nume       | +- 015-W185                                                                                                    |
| event_computer    | +- WorryFree                                                                                                   |
| event_description | <116>1 2019-09-10 19:00:33 10:30.12.161 WFBS-SVC-AC [LogVirus@1.3.6.1.4.1.6101 Action Taken="Access blocked"   |
|                   | Device name="019-WFBS" Domain="Contoso" File name="run.dll32" Generated="2019-09-10T23:00:30-04:00" Group      |
|                   | name="Device (Default)" IPv6 Address="-" Label="-" Path="C:\User\MyOffice Directory" Received="2019-09-10T19:0 |
|                   | 0:33-04:00" Scan Type="Scheduled Scan" Virus/Malware Name="Storm Worm"]                                        |
| event_id          | +- 3220                                                                                                    |
| event_log_type    | +- Application                                                                                                 |
| event_source      | +- TrendMicro                                                                                                  |
| event_type        | +- Information                                                                                                 |
| event_user_domain | +- N/A                                                                                                    |
| event_user_name   | +- N/A                                                                                                    |
| file_path         | +- C:\User\MyOffice Directory                                                                                  |
| group_name        | +- Device (Default)                                                                                            |
| log_source        | +- TM Worry Free All Events                                                                                    |
| log_type          | +- Virus                                                                                                    |
| service_type      | +- Scheduled Scan                                                                                              |
| src_domain_name   | +- Contoso                                                                                                    |
| threat_name       | +- Storm Worm                                                                                                  |
| tags              | +- Trend Micro Worry Free                                                                                      |

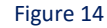

Trend Micro Worry-Free - Web reputation events- This report provides detailed information related to
web reputation events. Using this report, we can find out the computer on which this event was logged,
the URL that triggered this event, what was the risk level of the URL that triggered the event and what
action was taken by the trend micro worry-free.

| LogTime                | Computer  | Action                             | Device_Name            | Domain<br>Name | Group<br>Name | Label | Risk<br>Level | URL                                                 | User        |
|------------------------|-----------|------------------------------------|------------------------|----------------|---------------|-------|---------------|-----------------------------------------------------|-------------|
| 10/21/2019 02:49:11 PM | WORRYFREE | Access to a website<br>was blocked | Win123                 | Contoso        | Desktops      | -     | Medium        | http://malwarel<br>auncher.com/<br>executefile+an   | Joe Smith   |
| 10/21/2019 02:49:13 PM | WORRYFREE | Access to a website<br>was blocked | Peachs-<br>MacBook-Pro | -              | Laptops       | -     | High          | http://Uwatchf<br>ree.torentz.co<br>m/all+latest+ho | Randy Peter |
| 10/21/2019 02:49:14 PM | WORRYFREE | Access to a website<br>was blocked | Peachs-<br>MacBook-Pro | -              | Laptops       | -3    | High          | http://Uwatchf<br>ree.torentz.co<br>m/all+latest+bo | Hemilton    |
| 10/21/2019 02:49:24 PM | WORRYFREE | Access to a website<br>was blocked | Win123                 | Contoso        | Desktops      | -     | Medium        | http://malwarel<br>auncher.com/<br>executefile+an   | Joe Smith   |
| 10/21/2019 02:49:24 PM | WORRYFREE | Access to a website<br>was blocked | Peachs-<br>MacBook-Pro | -              | Laptops       |       | High          | http://Uwatchf<br>ree.torentz.co<br>m/all+latest+ho | Randy Peter |
| 10/21/2019 02:49:25 PM | WORRYFREE | Access to a website<br>was blocked | Peachs-<br>MacBook-Pro | -              | Laptops       | ->    | High          | http://Uwatchf<br>ree.torentz.co<br>m/all+latest+bo | Hemilton    |

#### **TM Worry Free Web reputation events**

Figure 15

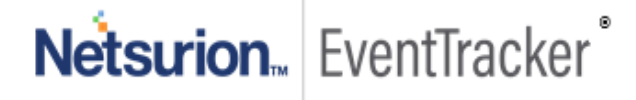

#### Sample Logs:

| action                     | +- Access to a website was blocked                                                                    |
|----------------------------|----------------------------------------------------------------------------------------------------|
| device_name                | +- Peachs-MacBook-Pro                                                                                 |
| event_computer             | +- WorryFree                                                                                          |
| event_description          | <116>1 2019-09-10 15:31:15 10.30.33.115 WFBS-SVC-AC [LogWebReputation@1.3.6.1.4.1.6101 Action="Acc    |
|                            | ess to a website was blocked" Device name="Peachs-MacBook-Pro" Domain="-" Generated="2019-09-10T1     |
|                            | 5:01:58-04:00" Group name="Laptops" IPv6 Address="-" Label="-" Received="2019-09-10T15:31:15-04:00" R |
|                            | isk Level="High" URL="http://Uwatchfree.torentz.com/all+latest+bollywood+3idiots/access+download+pat  |
|                            | h" User="Hemilton"]                                                                                   |
| event_id                   | +- 3220                                                                                               |
| event_log_type             | +- Application                                                                                        |
| event_source               | +- TrendMicro                                                                                         |
| event_type                 | +- Information                                                                                        |
| event_user_domain          | +- N/A                                                                                                |
| event_user_name            | +- N/A                                                                                                |
| group_name                 | +- Laptops                                                                                            |
| log_source                 | + - TM Worry Free All Events                                                                          |
| log_type                   | +- WebReputation                                                                                      |
| <pre>src_domain_name</pre> | +                                                                                                    |
| src_user_name              | +- Hemilton                                                                                           |
| threat_priority            | +- High                                                                                               |
| url_name                   | +- http://Uwatchfree.torentz.com/all+latest+bollywood+3idiots/access+download+path                    |
| tags                       | +- Trend Micro Worry Free                                                                             |
|                            | Figure 16                                                                                             |

# 4.2 Dashboards

• Trend Micro Worry-Free - All events

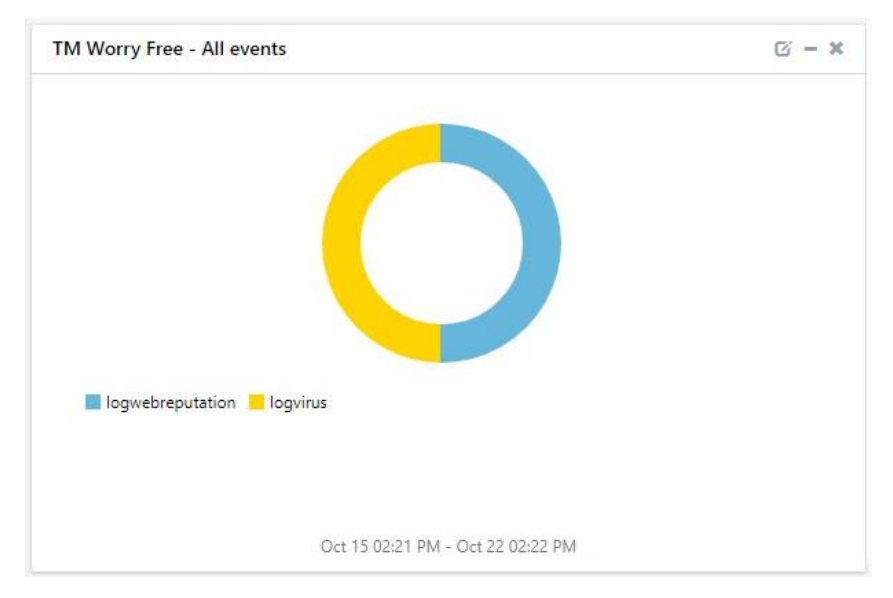

Figure 17

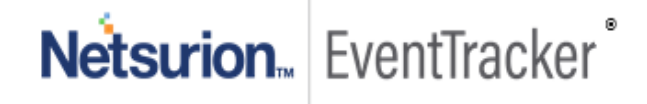

#### • Trend Micro Worry-Free- Action taken on URL

| action                          | device_name        | src_user_name | url_name                                                   |
|---------------------------------|--------------------|---------------|------------------------------------------------------------|
| Access to a website was blocked | Peachs-MacBook-Pro | Hemilton      | http://Uwatchfree.torentz.com/all+latest+bollywood+3idiots |
| Access to a website was blocked | Peachs-MacBook-Pro | Randy Peter   | http://Uwatchfree.torentz.com/all+latest+hollywood+movies  |
| Access to a website was blocked | Win123             | Joe Smith     | http://malwarelauncher.com/executefile+and+gameover        |
| Access to a website was blocked | Peachs-MacBook-Pro | Hemilton      | http://Uwatchfree.torentz.com/all+latest+bollywood+3idiots |
| Access to a website was blocked | Peachs-MacBook-Pro | Randy Peter   | http://Uwatchfree.torentz.com/all+latest+hollywood+movies  |
| Access to a website was blocked | Win123             | Joe Smith     | http://malwarelauncher.com/executefile+and+gameover        |
| Access to a website was blocked | Peachs-MacBook-Pro | Hemilton      | http://Uwatchfree.torentz.com/all+latest+bollywood+3idiots |
| Access to a website was blocked | Win123             | Joe Smith     | http://malwarelauncher.com/executefile+and+gameover        |
| Access to a website was blocked | Peachs-MacBook-Pro | Randy Peter   | http://Uwatchfree.torentz.com/all+latest+hollywood+movies  |
| Access to a website was blocked | Peachs-MacBook-Pro | Hemilton      | http://Uwatchfree.torentz.com/all+latest+bollywood+3idiots |

#### Figure 18

#### • TrendMicro Worry-Free- Action taken on malware

| action         | addl_info    | event_computer | file_path                  | service_type   | threat_name     |
|----------------|--------------|----------------|----------------------------|----------------|-----------------|
| Access blocked | run.dll32    | WorryFree      | C:\User\MyOffice Directory | Scheduled Scan | Storm Worm      |
| Access Blocked | rundll32.exe | WorryFree      | C:\Tset\User\file1         | Scheduled Scan | Anna Kournikova |
| Access blocked | run.dll32    | WorryFree      | C:\User\MyOffice Directory | Scheduled Scan | Wannacry        |
| Access blocked | run.dll32    | WorryFree      | C:\User\MyOffice Directory | Scheduled Scan | Storm Worm      |
| Access Blocked | rundll32.exe | WorryFree      | C:\Tset\User\file1         | Scheduled Scan | Anna Kournikova |
| Access blocked | run.dll32    | WorryFree      | C:\User\MyOffice Directory | Scheduled Scan | Wannacry        |
| Access blocked | run.dll32    | WorryFree      | C:\User\MyOffice Directory | Scheduled Scan | Storm Worm      |
| Access Blocked | rundll32.exe | WorryFree      | C:\Tset\User\file1         | Scheduled Scan | Anna Kournikova |
| Access blocked | run.dll32    | WorryFree      | C:\User\MyOffice Directory | Scheduled Scan | Wannacry        |
| Access blocked | run.dll32    | WorryFree      | C:\User\MyOffice Directory | Scheduled Scan | Storm Worm      |

Oct 15 02:21 PM - Oct 22 02:22 PM

#### Figure 19

• TrendMicro Worry-Free- Threats by devices/domain name

| device_name | event_computer | src_domain_name | threat_name     |
|-------------|----------------|-----------------|-----------------|
| 019-WFBS    | WorryFree      | Contoso         | Storm Worm      |
| 030-WS76    | WorryFree      | Contoso         | Anna Kournikova |
| 012-WFBS    | WorryFree      | Contoso         | Wannacry        |
| 019-WFBS    | WorryFree      | Contoso         | Storm Worm      |
| 030-WS76    | WorryFree      | Contoso         | Anna Kournikova |
| 012-WFBS    | WorryFree      | Contoso         | Wannacry        |
| 019-WFBS    | WorryFree      | Contoso         | Storm Worm      |
| 030-WS76    | WorryFree      | Contoso         | Anna Kournikova |
| 012-WFBS    | WorryFree      | Contoso         | Wannacry        |
| 019-WFBS    | WorryFree      | Contoso         | Storm Worm      |

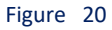

# 5 Importing Trend Micro Worry-Free knowledge pack into EventTracker

NOTE: Import knowledge pack items in the following sequence:

- Token Templets.
- Knowledge Object.
- Flex Reports.
- Dashboard.
- 1. Launch the EventTracker Control Panel.
- 2. Double click Export-Import Utility.

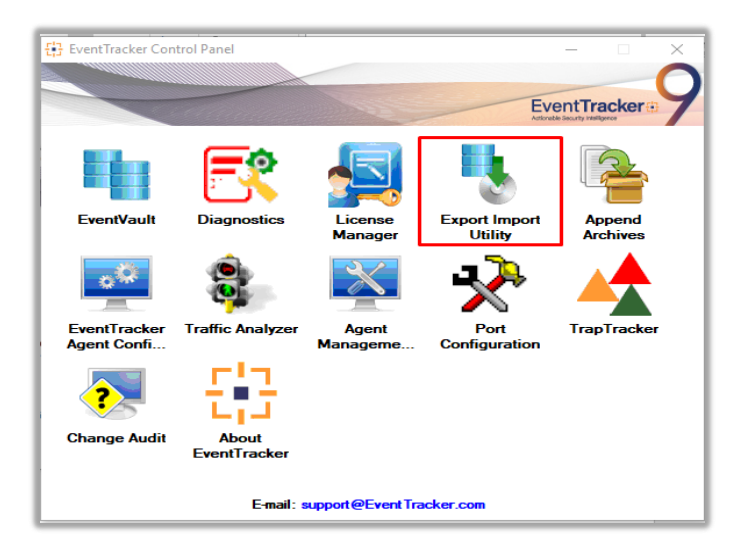

Figure 21

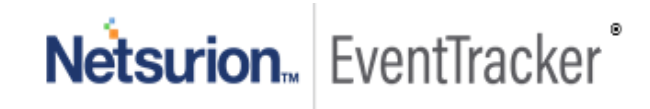

### 5.1 Token Template

- 1. Login to the EventTracker Console.
- 2. Click on Admin >> Parsing Rules.

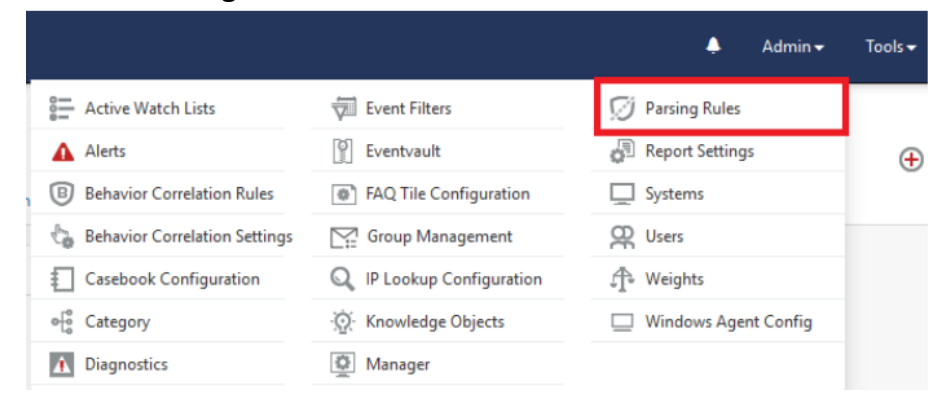

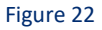

3. Click on **Template** and click import configuration Symbol.

| Parsing Rules         |             |          | 👚 / Admin / Parsing Rules |
|-----------------------|-------------|----------|---------------------------|
| Parsing Rule Template |             |          |                           |
| Groups                | Group : All | Search Q | CIT                       |
| Default               | ^           |          |                           |

Figure 23

4. Locate the ".ettd" file and click on import.

| Impo   | ort                                              |           |                                                                                                    |
|--------|--------------------------------------------------|-----------|----------------------------------------------------------------------------------------------------|
| select | ted file is: Template_TrendMicro Worry free.ettd | 🗲 Browse  |                                                                                                    |
|        | Template name                                    | Separator | Template description                                                                                                    |
|        | TrendMicro Worry-Free - Action taken on malware  | \n        | <116>1 2019-09-10 19:00:33 10.3(<br>6.1.4.1.6101 Action Taken="Attemp<br>ssful; No action taken" Device nam<br>e name="ParalQUA_ex.dll" Genera<br>up name="Device (Default)" IPv6 A<br>nViewBranchDeposit\TR\TSBinfiles<br>00" Scan Type="Scheduled Scan" \ |
|        | TrendMicro Worry-Free - Web Reputation events    | \n        | <116>1 2019-09-10 15:31:15 10.3(<br>ation@1.3.6.1.4.1.6101 Action="Ac<br>name="Peachs-MacBook-Pro" Dor<br>1:58-04:00" Group name="Lantons                                                                                                    |

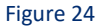

5. Templates are imported now successfully.

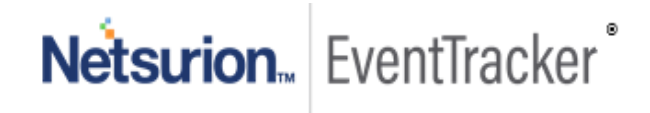

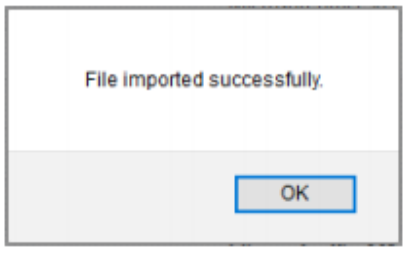

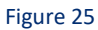

# 5.2 Knowledge Object

1. Click Knowledge objects under the **Admin** option in the EventTracker manager page.

|                               |                           | 🔎 🛛 Admin 🗸          | Tools 🗸 🌔            |
|-------------------------------|---------------------------|----------------------|----------------------|
| Active Watch Lists            | Event Filters             | 😥 Parsing Rules      | ♠/[                  |
| Alerts                        | Eventvault                | Report Settings      | _                    |
| Behavior Correlation Rules    | FAQ Tile Configuration    | Systems              |                      |
| Behavior Correlation Settings | Group Management          | Q Users              |                      |
| Casebook Configuration        | Q IP Lookup Configuration | r Weights            | since the last 24 ho |
| ● Category                    | ·☆ Knowledge Objects      | Windows Agent Config |                      |
| Diagnostics                   | 🔯 Manager                 |                      |                      |

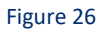

2. Next, click on the "import object" icon:

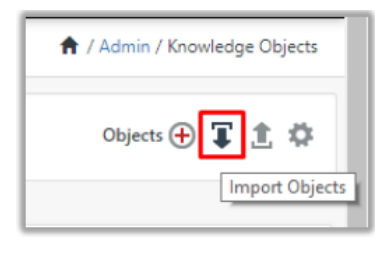

Figure 27

3. A pop-up box will appear, click "**Browse**" in that and navigate to the file path with extension ".**etko**" button"

| Import                        |                 |           |
|-------------------------------|-----------------|-----------|
| KO_TrendMicro Worry free.etko | 🗲 Browse Upload |           |
| Figure 28                     |                 |           |
|                               | Netsurion Even  | ltTracker |

4. A list of available knowledge object will appear. Select the relevant files and click on "Import" button:

| Import |                          |                | ×                      |
|--------|--------------------------|----------------|------------------------|
| Selec  | t file                   |                | 🖆 Browse Upload        |
| •      | Object name              | Applies to     | Group name             |
| •      | TM Worry Free All Events | Trend Micro AV | Trend Micro Worry Free |
|        |                          |                |                        |
|        |                          |                |                        |
|        |                          |                |                        |
|        |                          |                |                        |
|        |                          |                |                        |
|        |                          |                |                        |
|        |                          |                |                        |
|        |                          |                |                        |
|        |                          |                |                        |
|        |                          |                |                        |
|        |                          |                | Import Close           |

Figure 29

### 5.3 Flex Reports

1. In the EventTracker control panel, select "Export/ Import utility" and select the "Import tab". Then, click Reports option, and choose "New (\*.etcrx)":

| 🐁 Export Import Utility                                                                             | - 0                                                                                                    | × |
|----------------------------------------------------------------------------------------------------|----------------------------------------------------------------------------------------------------|---|
| Export Import                                                                                       |                                                                                                    |   |
| 1. Provide the path and file nam<br>2. Click the Import button<br>Note : If report(s) contains temp | me of Schedule Report file. Use the '' button to browse and locate the import file.<br>plate, first import template and proceed with exportimport utility. |   |
| Options                                                                                             | Location                                                                                                    |   |
| Category                                                                                            |                                                                                                    |   |
| ⊖ Filters                                                                                           |                                                                                                    |   |
| ◯ Alerts                                                                                            | O Legacy (* issch) ( New (*.etcnx)                                                                                                    |   |
| O Systems and Groups                                                                                | Source :<br>*issch                                                                                                    |   |
| O Token Value                                                                                       |                                                                                                    |   |
| Reports                                                                                             |                                                                                                    |   |
| O Behavior Correlation                                                                              |                                                                                                    |   |
|                                                                                                    |                                                                                                    |   |
|                                                                                                    |                                                                                                    |   |
|                                                                                                    |                                                                                                    |   |
|                                                                                                    |                                                                                                    |   |
|                                                                                                    | Import Close                                                                                                    |   |

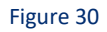

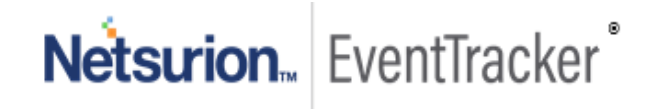

Once you have selected "New (\*.etcrx)", a new pop-up window will appear. Click the "Select File" button and navigate to the file path with a file having the extension ".etcrx". Select all the relevant files and then click Import button.

|                  | · · ·                                        |                            |               |                |                           |                        |                        |            |
|------------------|----------------------------------------------|----------------------------|---------------|----------------|---------------------------|------------------------|------------------------|------------|
| 🔂 Reports Im     | port                                         |                            |               |                |                           |                        |                        | >          |
| Note : If report | (e) contains template, first import template | and proceed with report im | not process   |                |                           |                        |                        |            |
| note : in report | (a) contains template, mat import template   | and proceed with report in | poit process. |                |                           |                        |                        |            |
| Select file      |                                              | h                          | Wony-Free Cor | figuration \Re | ports_TrendMicro Worry fr | ee.etcrx               | Select file            |            |
| Available repor  | ts                                           |                            | -             |                |                           |                        |                        |            |
| litle            |                                              | Frequency                  | Show all      | •              | લ લ                       |                        |                        |            |
|                  | Title                                        | Sites                      |               |                | Groups                    | Sy                     | stems                  | Frequency  |
|                  | TrendMicro Wony-Free - Action taken          | E                          |               |                |                           |                        |                        | Undefined  |
|                  | TrendMicro Worry-Free - Web reputati         | 2                          |               |                |                           |                        |                        | Undefined  |
|                  |                                              |                            |               |                |                           |                        |                        |            |
|                  |                                              |                            |               |                |                           |                        |                        |            |
|                  |                                              |                            |               |                |                           |                        |                        |            |
|                  |                                              |                            |               |                |                           |                        |                        |            |
|                  |                                              |                            |               |                |                           |                        |                        |            |
|                  |                                              |                            |               |                |                           |                        |                        |            |
|                  |                                              |                            |               |                |                           |                        |                        |            |
|                  |                                              |                            |               |                |                           |                        |                        |            |
|                  |                                              |                            |               |                |                           |                        |                        |            |
|                  |                                              |                            |               |                |                           |                        |                        |            |
|                  |                                              |                            |               |                |                           |                        |                        |            |
|                  |                                              |                            |               |                |                           |                        |                        |            |
|                  |                                              |                            |               |                |                           |                        |                        |            |
|                  |                                              |                            |               |                |                           |                        |                        |            |
|                  |                                              |                            |               |                |                           |                        |                        |            |
| <                |                                              |                            |               |                |                           |                        |                        | >          |
| Note: Set nu     | n time ontion is not applicable for Defined  | Reports and Hourly Report  | •             |                |                           |                        |                        |            |
| Set run tin      | ne for report(s) from                        | M • at interval of         | i minute      | es Set         | Û                         |                        |                        |            |
| Replace          | to                                           |                            | Rep           | ace A          | sign systems              |                        |                        |            |
|                  |                                              |                            |               |                | Note: Make sure that Site | (s), Group(s) and Syst | em(s) selections are v | alid. II 🛞 |
|                  |                                              |                            |               |                |                           |                        |                        |            |

Figure 31

3. EventTracker displays a success message:

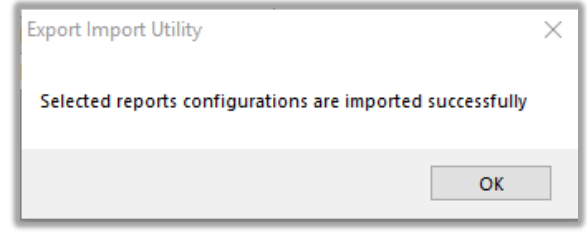

Figure 32

## 5.4 Dashboard

- 1. Login to EventTracker.
- 2. Navigate to **Dashboard**  $\rightarrow$  **My Dashboard**.
- 3. In "My Dashboard", click Import Button:

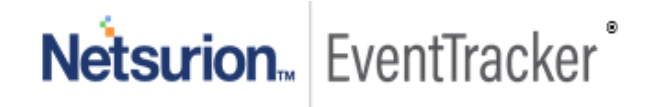

| ≡ | Event <b>Tracker</b> ⊕      |         |
|---|-----------------------------|---------|
|   | Home                        |         |
| ۹ | My Dashboard                |         |
| 2 | Threats                     |         |
|   | Incidents                   |         |
|   | Behavior Correlation        |         |
|   | Change Audit                |         |
|   | Compliance                  |         |
|   | Figure 33                   |         |
|   | 🕈 / Dashboard / My Dashboar | ď       |
|   | 0 🖉 🕼 🌣 👔 🗊                 | i       |
|   | Import configu              | uration |
|   |                             |         |
|   |                             |         |

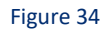

- 4. Select the **Browse** button and navigate to the file path where the dashboard file is saved and click on the "**Upload**" button.
- 5. Once completed, choose "Select All" and click on "Import" Button.

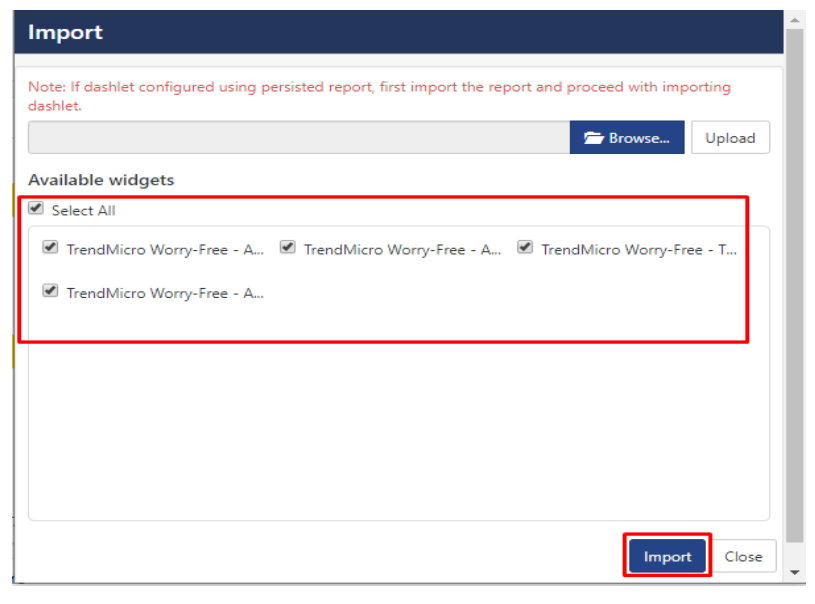

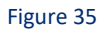

6. Next, click "Customize dashlet" button as shown below:

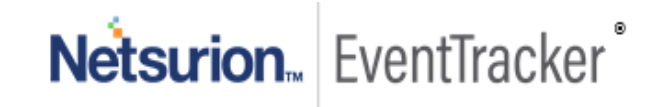

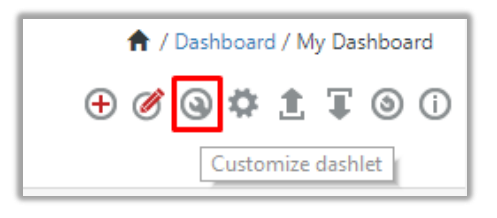

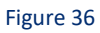

7. Now, put a text on the **Search bar: "TM Worry Free"** and then select the Trend Micro Worry-Free dashlets and then click the **"Add"** button.

| ( | Customize dashlets               |                                  |                            | ×                                |  |
|---|----------------------------------|----------------------------------|----------------------------|----------------------------------|--|
|   | TM                               |                                  |                            | Q                                |  |
| ſ | ☑ TM Worry Free - Action taken o | ☑ TM Worry Free - Action taken o | TM Worry Free - All events | ✓ TM Worry Free - Threats by dev |  |
| Ì |                                  |                                  |                            |                                  |  |
|   |                                  |                                  |                            |                                  |  |
|   |                                  |                                  |                            |                                  |  |
|   |                                  |                                  |                            | Add Delete Close                 |  |

Figure 37

6 Verifying Trend Micro Worry-Free knowledge pack in EventTracker

## 6.1 Token Template

- 1. In the EventTracker web interface, click the Admin dropdown, and then click Parsing Rules.
- 2. In the **Parsing Rule** tab select **Template**, click on the **"Trend Micro Worry-Free"** group folder to view the imported templates.

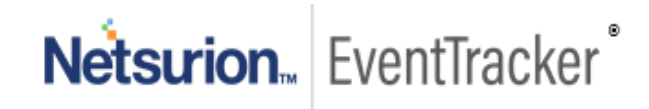

| Parsing Rules         |      |   |    |                                           |
|-----------------------|------|---|----|-------------------------------------------|
| Parsing Rule Template |      |   |    |                                           |
| Groups                |      | Ð |    | Group : TM Worry Free                     |
| EventTracker          | Ĩ    | 1 | ^  |                                           |
| ForeScout CounterAct  |      | 1 |    | Template Name                             |
| FortiNAC              |      | 1 | 11 | TM Worry Free - Virus/Malware Information |
| JIRA Service Desk     | III. | 1 |    | TM Worry Free - Web Reputation            |
| Netgear Prosafe       | Ĩ    | 1 | 11 |                                           |
| Proofpoint            | Ē    | 1 | 11 |                                           |
| RSA SecurID           | Ē    | 1 | 15 |                                           |
| SalesForce            | Ē    | 1 |    |                                           |
| SentinelOne           | Ē    | 1 |    |                                           |
| TM Worry Free         | Ĩ.   | 1 |    |                                           |
| Windows               | Ī    | 1 |    |                                           |

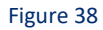

# 6.2 Knowledge Object

- 1. In the **EventTracker** web interface, click the **Admin** dropdown, and then click **Knowledge Objects**.
- 2. In the **Knowledge Object** tree, expand the **"Trend Micro Worry Free**" group folder to view the imported Knowledge objects.

| Knowledge Objects        |       |        |                                 |                                                    |     |
|--------------------------|-------|--------|---------------------------------|----------------------------------------------------|-----|
| Search objects           | ଦ୍ ହ  | Ad     | tivate Now                      |                                                    |     |
| Groups                   | 🕀 🧭 🗓 | Objec  | t name TM Worry Free All Events |                                                    | ٦   |
| JIRA Service Desk        | ^     | Applie | s to Trend Micro AV             |                                                    |     |
| Netgear Prosafe          |       | Rules  |                                 |                                                    |     |
| ■ ORACLE                 |       |        | Title                           | Log type                                           |     |
|                          |       | +      | TM: Worry Free All Events       |                                                    |     |
| + PoliWall               |       |        | Message Signature:              |                                                    |     |
| ■ Proofpoint             |       |        | Message Exception:              |                                                    |     |
| RSA SecuriD              |       |        | Expressions                     |                                                    |     |
|                          |       |        | Expression type                 | Expression 1                                       |     |
| Salesforce               |       |        | Regular Expression              | (? <key>[a-zA-Z/\s]+)="(?<value>[^"]</value></key> | +)" |
| ■ SentinelOne            |       |        | Regular Expression              | \[Log(? <log_type>[^@]+)</log_type>                |     |
| EP Cloud                 |       |        |                                 |                                                    |     |
| Sonicwall UTM            |       |        |                                 |                                                    |     |
| Trend Micro Worry Free   |       |        |                                 |                                                    |     |
| TM Worry Free All Events | Ø 🗓   |        |                                 |                                                    |     |
| ♥ untangle               |       |        |                                 |                                                    |     |

Figure 39

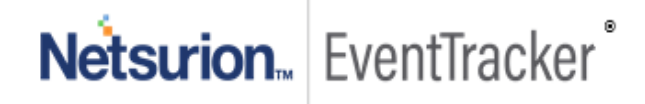

### 6.3 Flex Reports

1. In the EventTracker web interface, click the Reports menu, and then select the Report Configuration.

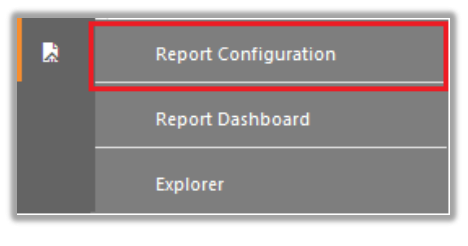

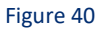

- 2. In **Reports Configuration** pane, select the **Defined** option.
- 3. Click on the Trend Micro Worry-Free group folder to view the imported reports.

|    | Repor  | t Configuration           |    |          |   |      |               |                                      |
|----|--------|---------------------------|----|----------|---|------|---------------|--------------------------------------|
| ٦  | Sch    | eduled 🔘 Queued 💿 Defined |    |          |   |      |               |                                      |
| ż. | Report | t Groups                  |    | $\oplus$ |   | Repo | rts configura | tion: TM Worry Free Security         |
|    | 2.1.2  | riex                      |    |          | * | •    | Î 2,          |                                      |
|    |        | Amazon AWS                | Ē  | Ø        |   |      |               |                                      |
|    |        | ConnectWise Manage        | Ű  | 1        |   | 0    | M             | litle                                |
|    | B      | Cybereason                | ۱. | Ø        |   | -    | 2.2.3         | TM Worry Free Web reputation events  |
|    |        | EventTracker              | Ē  | 1        |   |      | 1             | TM Worry Free Action taken on malwar |
|    |        | ForeScout CounterAct      | Û  | 1        |   |      |               |                                      |
|    |        | ORACLE                    | Ĩ  | 1        |   |      |               |                                      |
|    |        | SEP Cloud                 | Ē. | Ø        |   |      |               |                                      |
|    |        | TM Worry Free Securi      | 前  | (A)      |   |      |               |                                      |

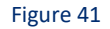

### 6.4 Dashboard

1. In the EventTracker web interface, Click on Home Button 📰 and select "My Dashboard".

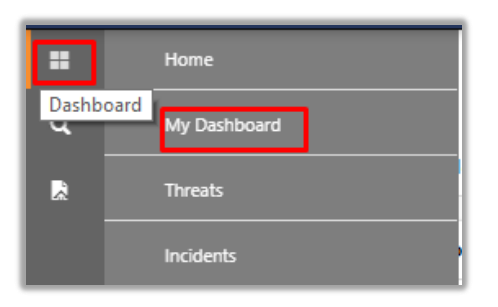

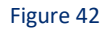

2. In the "Trend Micro Worry-Free" dashboard you should be now able to see something like this.

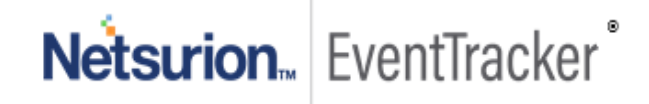

# Integrate Trend Micro Worry-Free

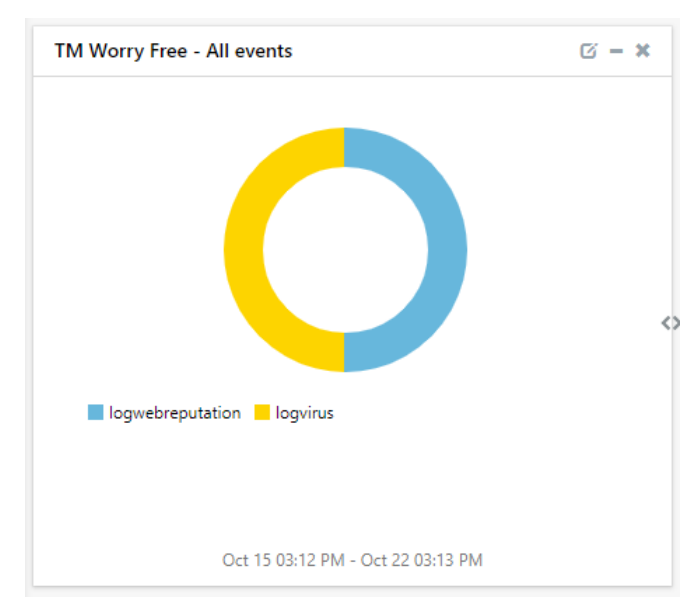

Figure 43

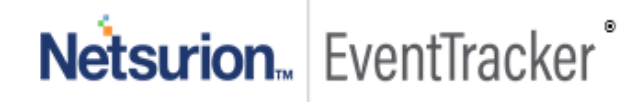